### First Global ONLINE TRADING

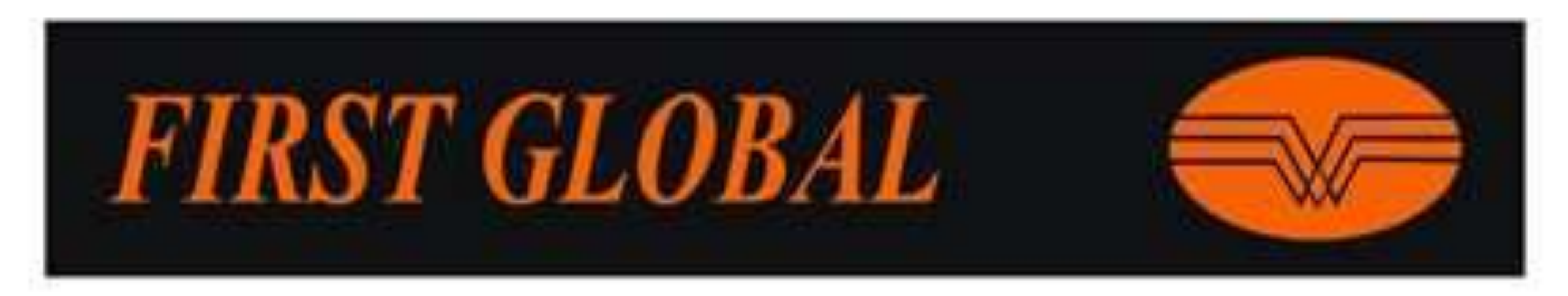

Open Firstglobal Website

www.firstglobalsec.com

& Click on Online Trading

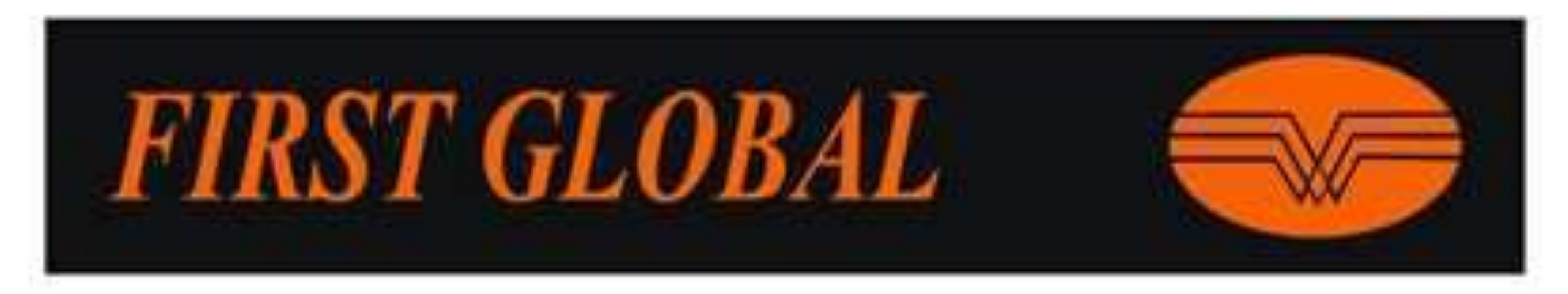

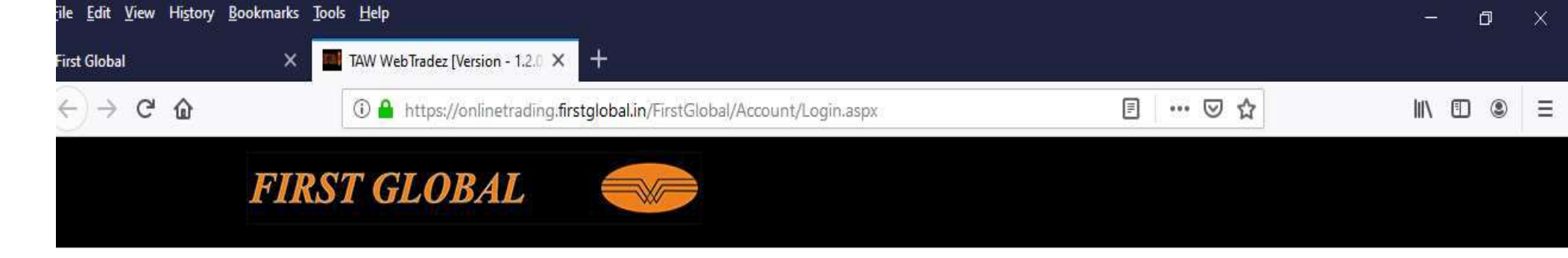

### Enter Client Code & Login password

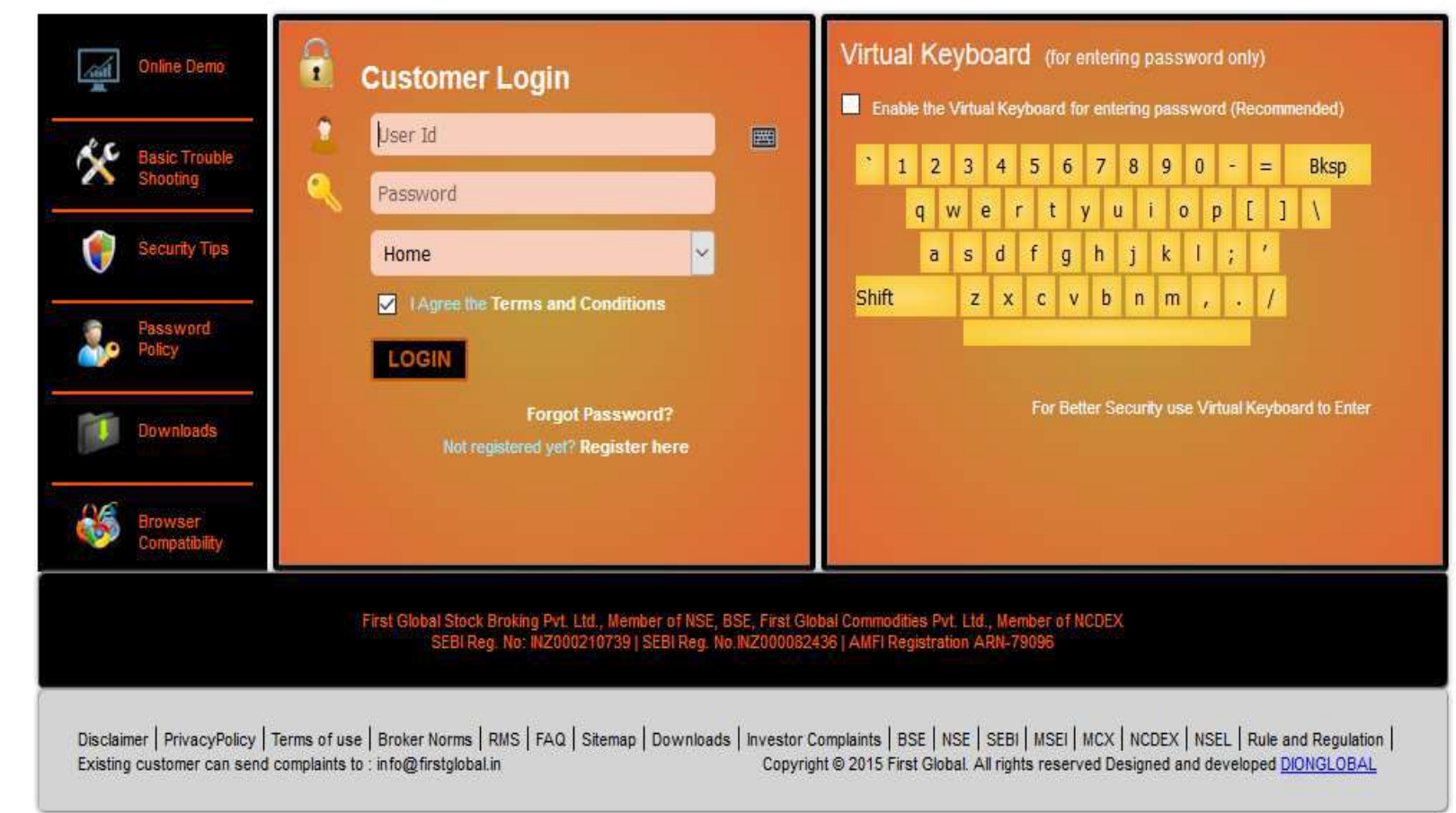

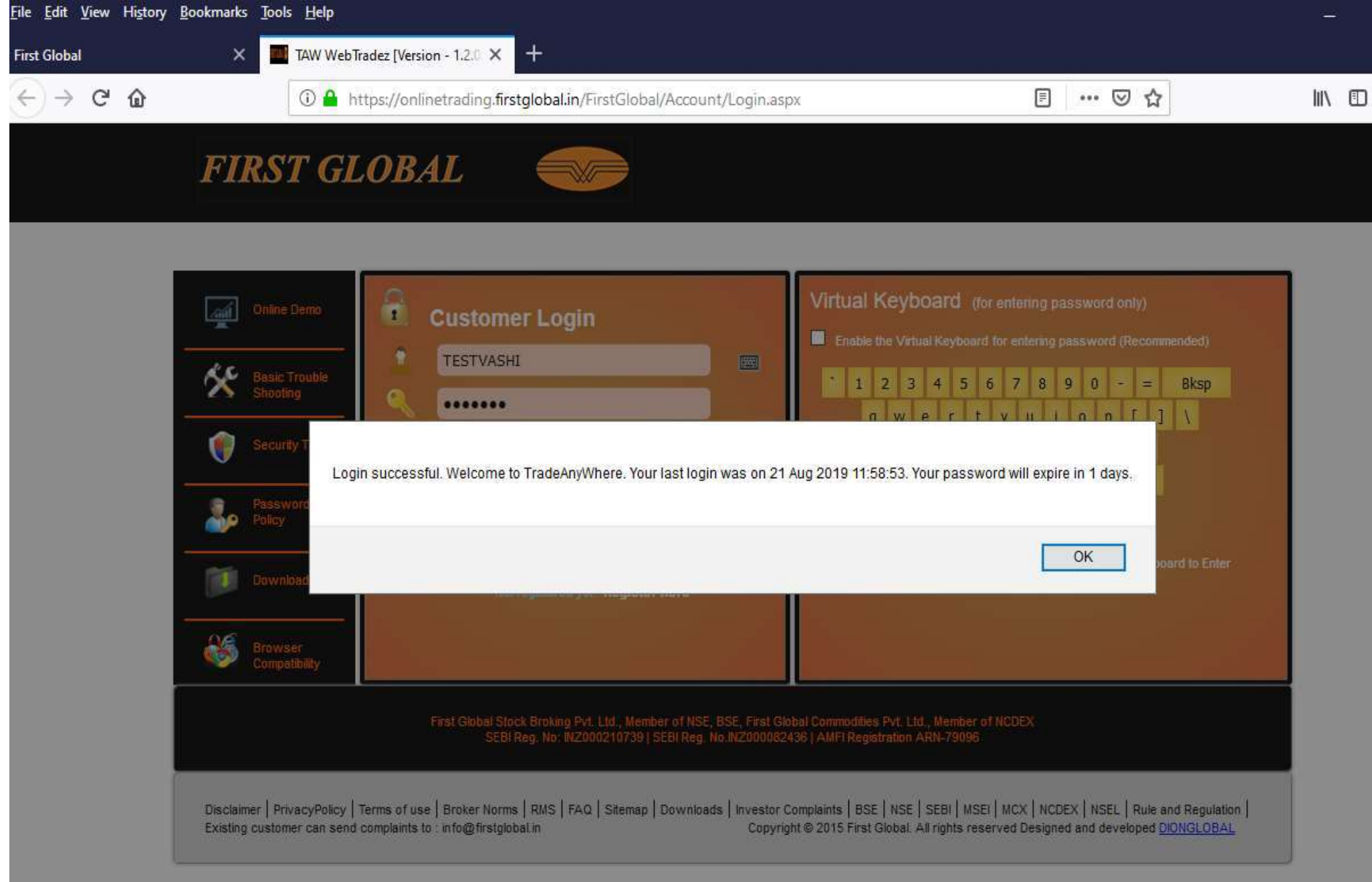

Click on Login Button then click On Ok.

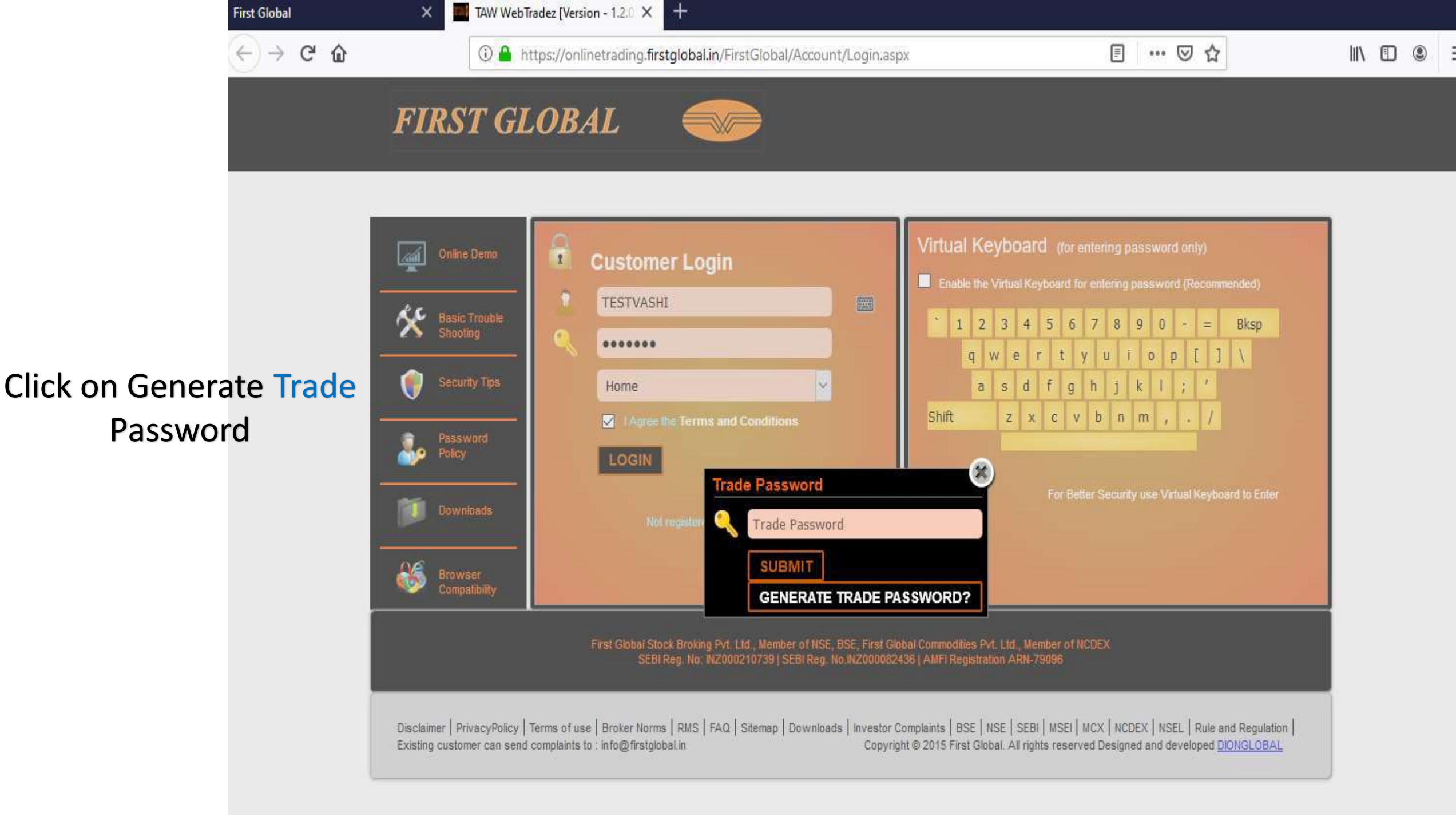

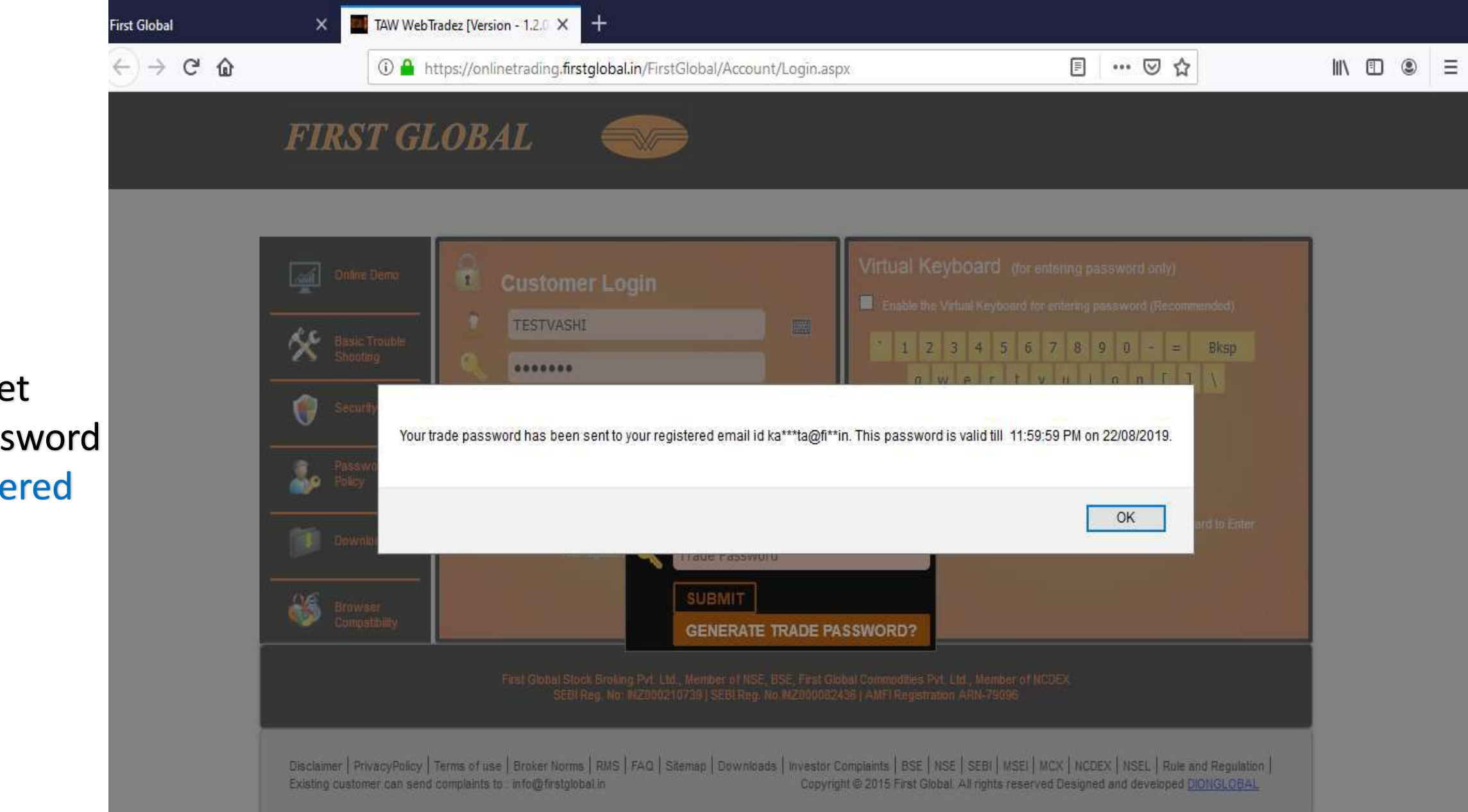

You will get Trade Password On Registered Email ID.

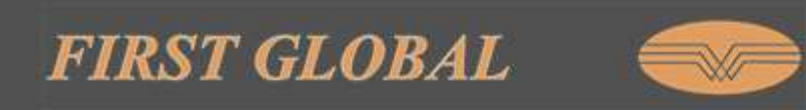

#### Virtual Keyboard (for entering password only) 2 **Customer Login** Enable the Virtual Keyboard for entering password (Recommended) TESTVASHI (<u>333)</u> Basic Trouble Shooting 1 2 3 4 567890-= Bksp ...... tyuiop E ] \ r q W e fghjkl; a s d Home 12 Shift zxcvbnm,. I Agree the Terms and Conditions LOGIN 20 Trade Password For Better Security use Virtual Keyboard to Enter ..... SUBMIT Browser Compatibility GENERATE TRADE PASSWORD?

First Global Stock Broking Pvt. Ltd., Member of NSE, BSE, First Global Commodities Pvt. Ltd., Member of NCDEX SEBI Reg. No: INZ000210739 | SEBI Reg. No.INZ000082436 | AMFI Registration ARN-79096

Disclaimer | PrivacyPolicy | Terms of use | Broker Norms | RMS | FAQ | Sitemap | Downloads | Investor Complaints | BSE | NSE | SEBI | MSEI | MCX | NCDEX | NSEL | Rule and Regulation | Existing customer can send complaints to : info@firstglobal.in Copyright © 2015 First Global. All rights reserved Designed and developed DIONGLOBAL

#### Enter Trade Password & Click on Submit

Click On Trade now Button Then click Detailed Market Watch

| <) → ♂ @         | 🛈 🔒 https://onlinetrading.firstglobal.in/FirstGlobal/Trading/Reports/MarketWatch.aspx | ⊠ ☆                 |                                                 |
|------------------|---------------------------------------------------------------------------------------|---------------------|-------------------------------------------------|
| Hi TESTVASHI 👻   | FIRST GLOBAL                                                                          | Q<br>My Portfol     | io My Exposure (Eq) Trade Now ~ Fund Transfer ~ |
| Market Summary   |                                                                                       | Ha                  | Detailed Market Watch                           |
| Compare Stock    | Market Watch User Set Exchange View                                                   | efresh ON OFF       | Order Book                                      |
| C History Price  |                                                                                       |                     | Net Position                                    |
| Technical Charts | Enter Scrip name for search.                                                          |                     | Asset Report                                    |
|                  | Market Watch Finance Data Heat Map Chart                                              |                     | Obligation Report                               |
| News             | Buy / Sell Exch. Scrip Ind LTP %Cha. LastTradedTime BidPrice BidOty                   | SellPrice SetlOty O | Margin Report                                   |
| ₹ Financials     |                                                                                       |                     | Span Margin                                     |
| Results          |                                                                                       |                     | Initial Margin                                  |
| Referrel         | Trading Messages Exchange Messages Other Messages                                     |                     | Bhav Copy                                       |
| Market Screener  |                                                                                       |                     |                                                 |
| ▲ Gainers        |                                                                                       |                     |                                                 |
| 🔸 Losers         |                                                                                       |                     |                                                 |
| 🕼 Top Volume     |                                                                                       |                     |                                                 |
|                  |                                                                                       |                     |                                                 |
|                  |                                                                                       |                     |                                                 |
|                  |                                                                                       |                     |                                                 |
|                  |                                                                                       |                     |                                                 |
|                  |                                                                                       |                     |                                                 |
|                  |                                                                                       |                     |                                                 |
|                  |                                                                                       |                     |                                                 |

Click on Manage Script Button to create New Market watch

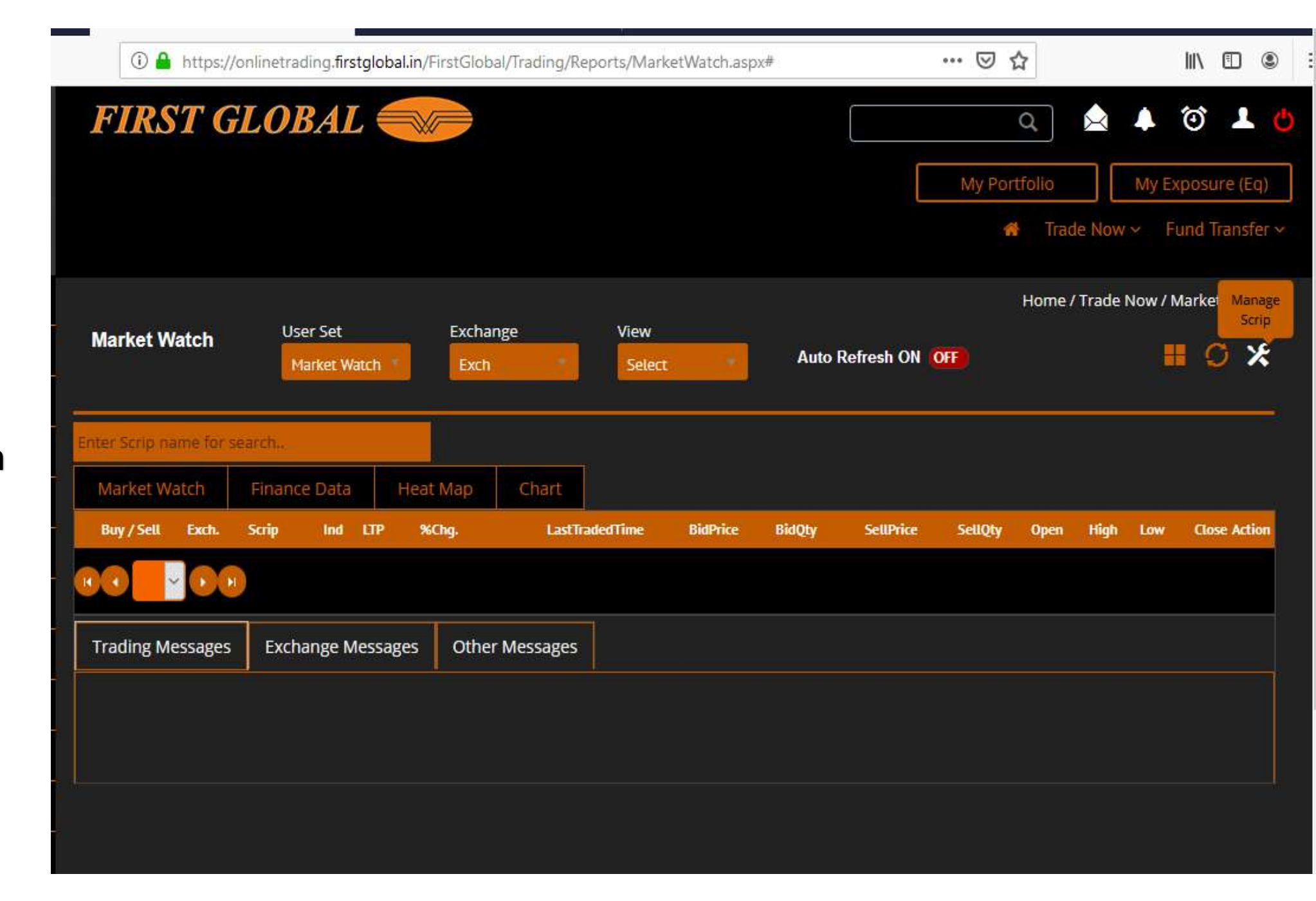

#### Click on Create Market watch button

|    | Manage Mark | et Watch |                  | X    |
|----|-------------|----------|------------------|------|
| J: |             | Create 🌖 | Edit O           | - 1  |
|    | View        | Select   | Default     DEL  | ETE  |
|    | Exchange    | Exch     | ▼ ADD SCRIP      | SAVE |
| n  | Exchange    | Scrip    | Action           |      |
|    |             |          | No items to disp | olay |
|    |             |          |                  |      |

Enter any name For Market watch & click on add Market watch button

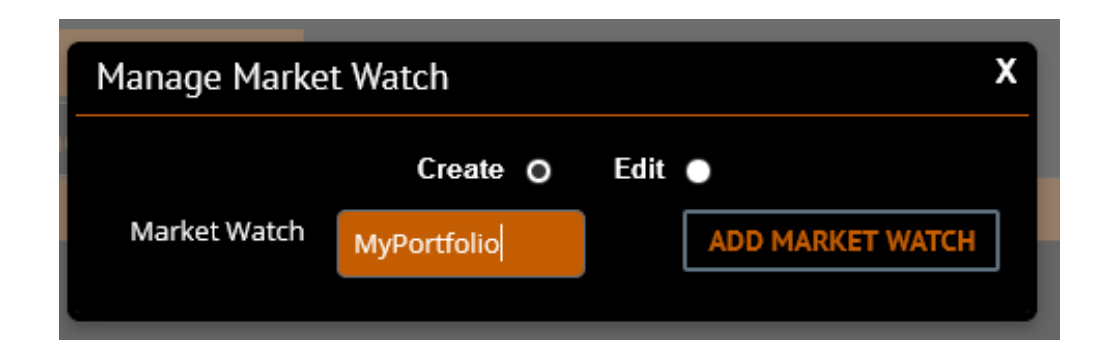

Select Exchange to add Scripts (BSE/NSE/FONSE/NCDEX/CDBSE)

Then Click on Add Scrip button

#### Enter Script name Then Click on Save button

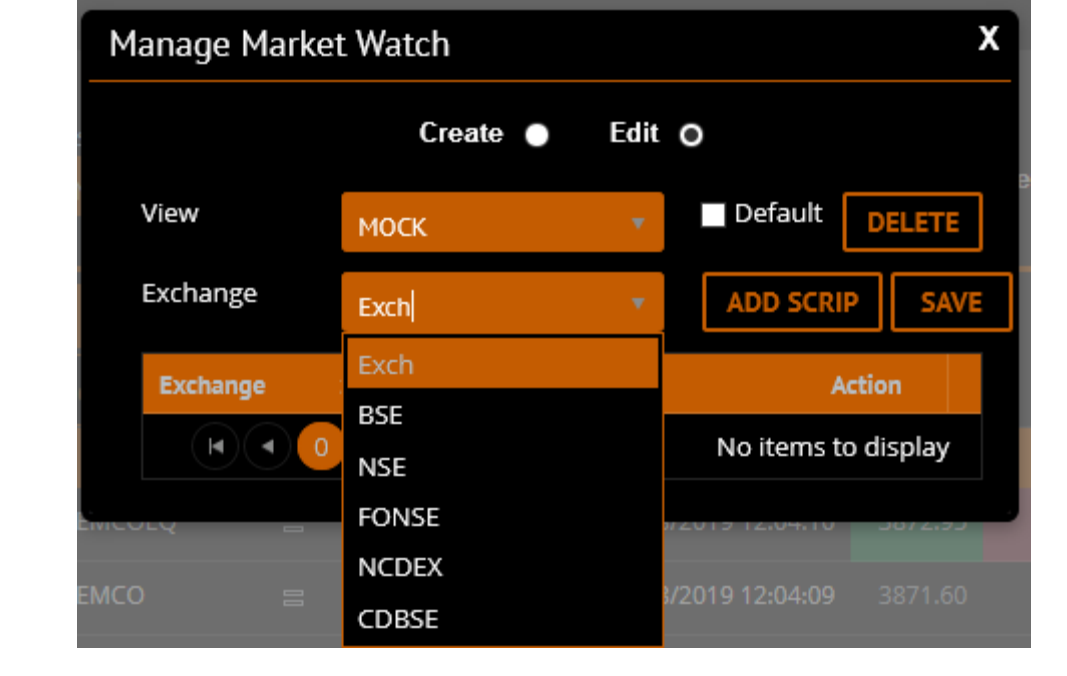

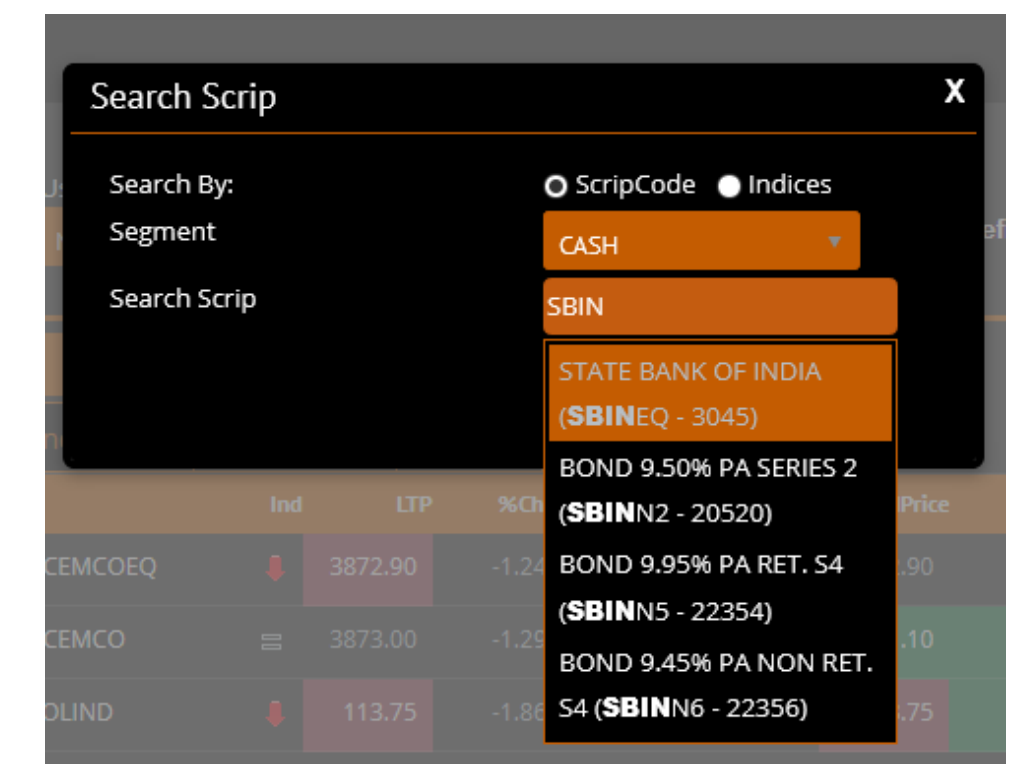

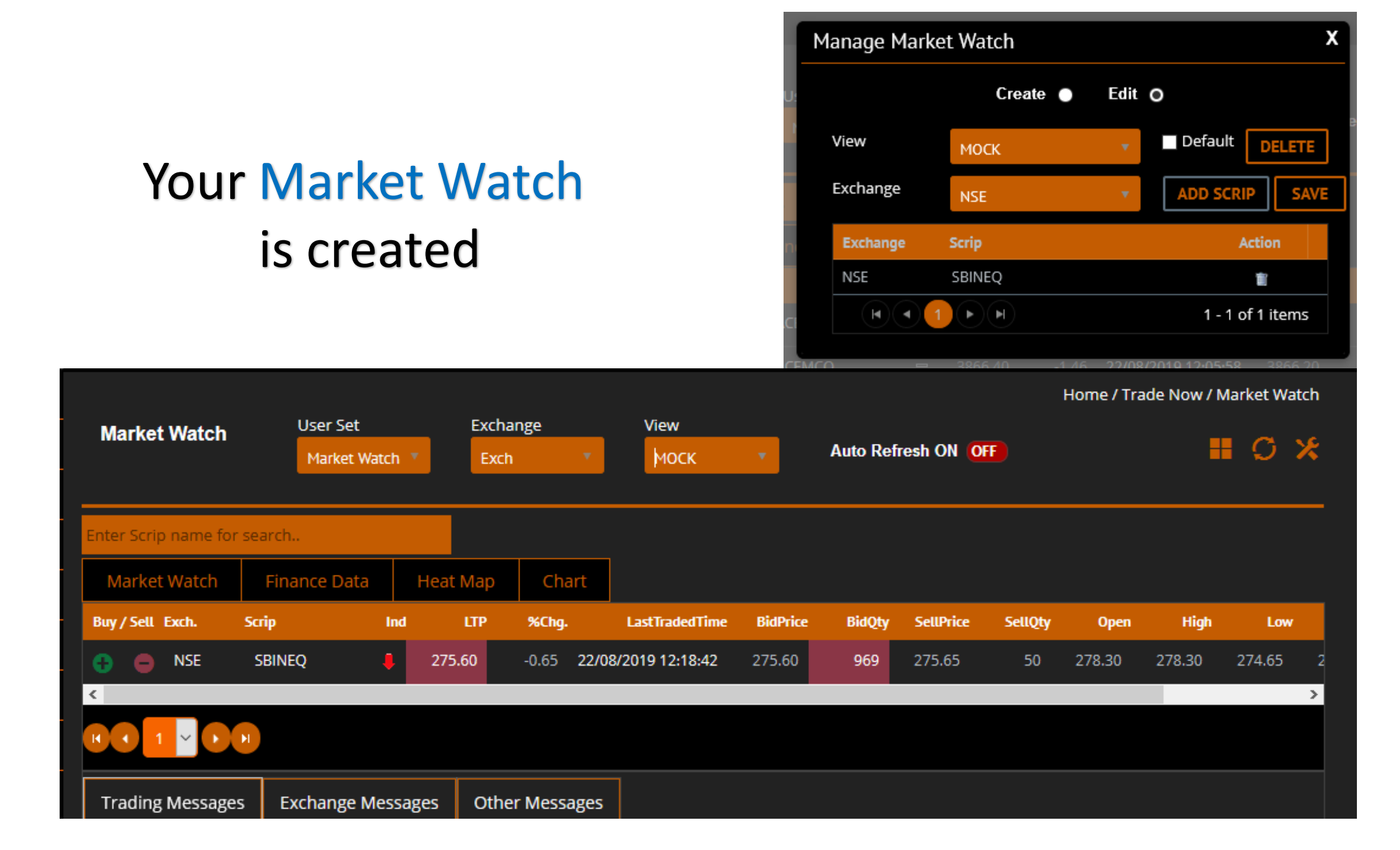

### To check Order Book Go to Trade now button & click on Order Book tab

| FIRST GLOBAL                                         | io My Exposure (Eq)<br>Trade Now ~ Fund Transfer ~<br>Trade Now ~ Fund Transfer ~                                                                                                    |
|------------------------------------------------------|----------------------------------------------------------------------------------------------------|
| Home / Trade Now /                                   | Detailed Market Watch                                                                                                    |
| Order Book                                           | Order Book                                                                                                    |
| Exchange : Stock Code : Status : History : From : To | Trade Log                                                                                                    |
| Au 🔻 Au 🔻                                            | Net Position                                                                                                    |
|                                                      | Asset Report                                                                                                    |
|                                                      | Obligation Report                                                                                                    |
| Quantity                                             | Margin Report                                                                                                    |
| Exchar Scrip B/S Status Price Price Account OrderID  | Span Margin                                                                                                    |
| Vy Disc Iro Dar                                      | Initial Margin                                                                                                    |
|                                                      | Bhav Copy                                                                                                    |
|                                                      | FIRST GLOBAL     My Portfor     My Portfor     Home / Trade Now /     Order Book     Exchange:   Stock Code :   All     From :   To :     All     Price   Trading   Exchar Scrip   B/S*   Status   Quantity   Price   Trigger   Trading   Excharge   OrderID |

#### To check Trade Book Go to Trade now button & click on Trade Book tab

| FIRST G         | ELOBAL (       |                                  |            | GET QUOTES      | Q<br>My Portfoli | ) 🚖 🔺 🧿 🏼<br>o My Exposure ( | 2 <b>(</b><br>(Eq) |
|-----------------|----------------|----------------------------------|------------|-----------------|------------------|------------------------------|--------------------|
|                 |                |                                  |            |                 | 18               | Trade Now ~ Fund Trans       | sfern              |
|                 |                |                                  |            | Home / Tra      | de Now / Trade   | Detailed Market Watch        | 6                  |
| rade Book       |                |                                  |            |                 | 3                | Order Book                   |                    |
|                 |                | ing a state of the               |            | _ 19999 54      | <u></u>          | Trade Log                    |                    |
| Exchange :      | Stock Code :   | Action :                         | History    | From :          | To:              | Net Position                 |                    |
| Au              | All            | Att                              |            |                 |                  | Asset Report                 |                    |
| xchange × Scrip | ✓ B/S ✓ Tradii | ng <sup>v</sup> Quantity v Price | ~ Amount ~ | Trade 🛛 🐣 Trade | Y Exchang        | Obligation Report            |                    |
|                 | Accou          | int                              |            | Date Time       | Trade ID         | Margin Report                |                    |
|                 |                |                                  |            |                 |                  | Span Margin                  |                    |
|                 |                |                                  |            |                 |                  | Initial Margin               |                    |
|                 |                |                                  |            |                 |                  | Rhave Carrie                 |                    |

### To check Net Position Go to Trade now button & click on Net Position tab

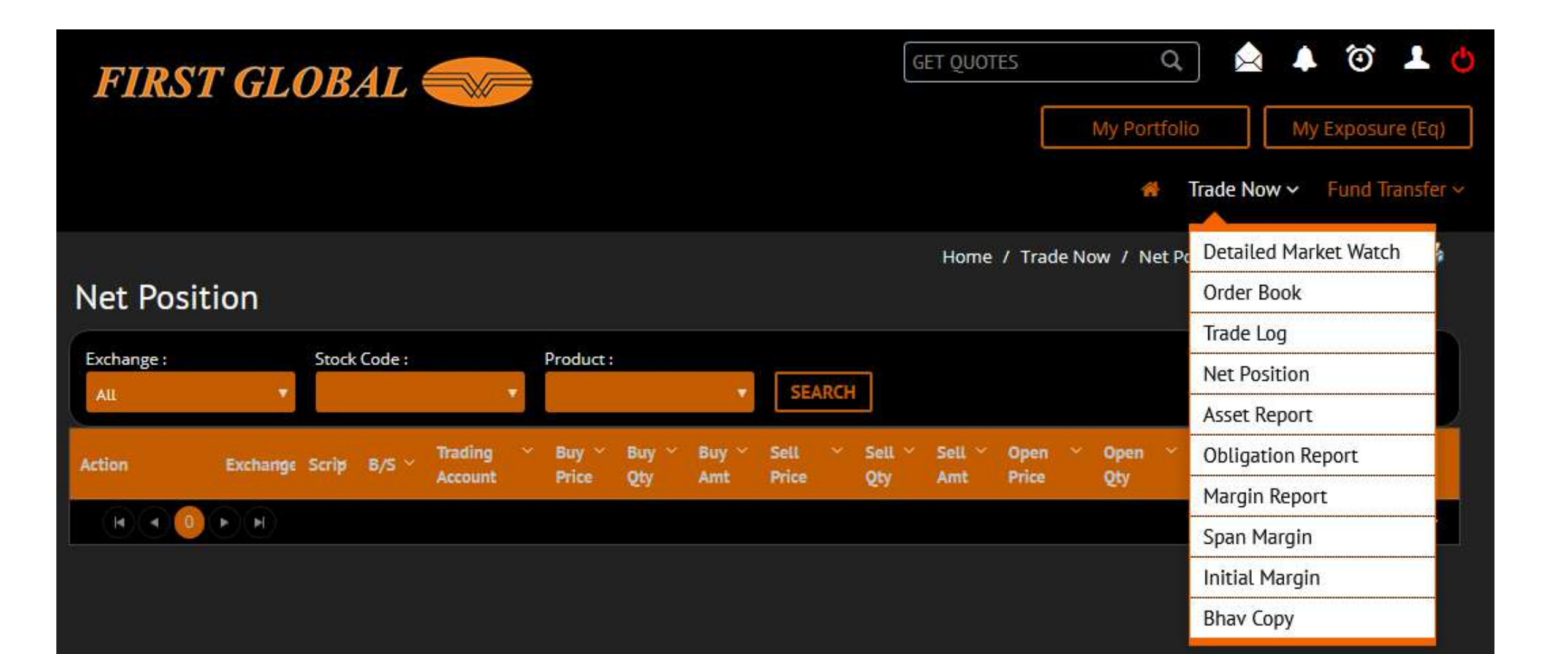

### To check Asset Report Go to Trade now button & click on Asset Report tab

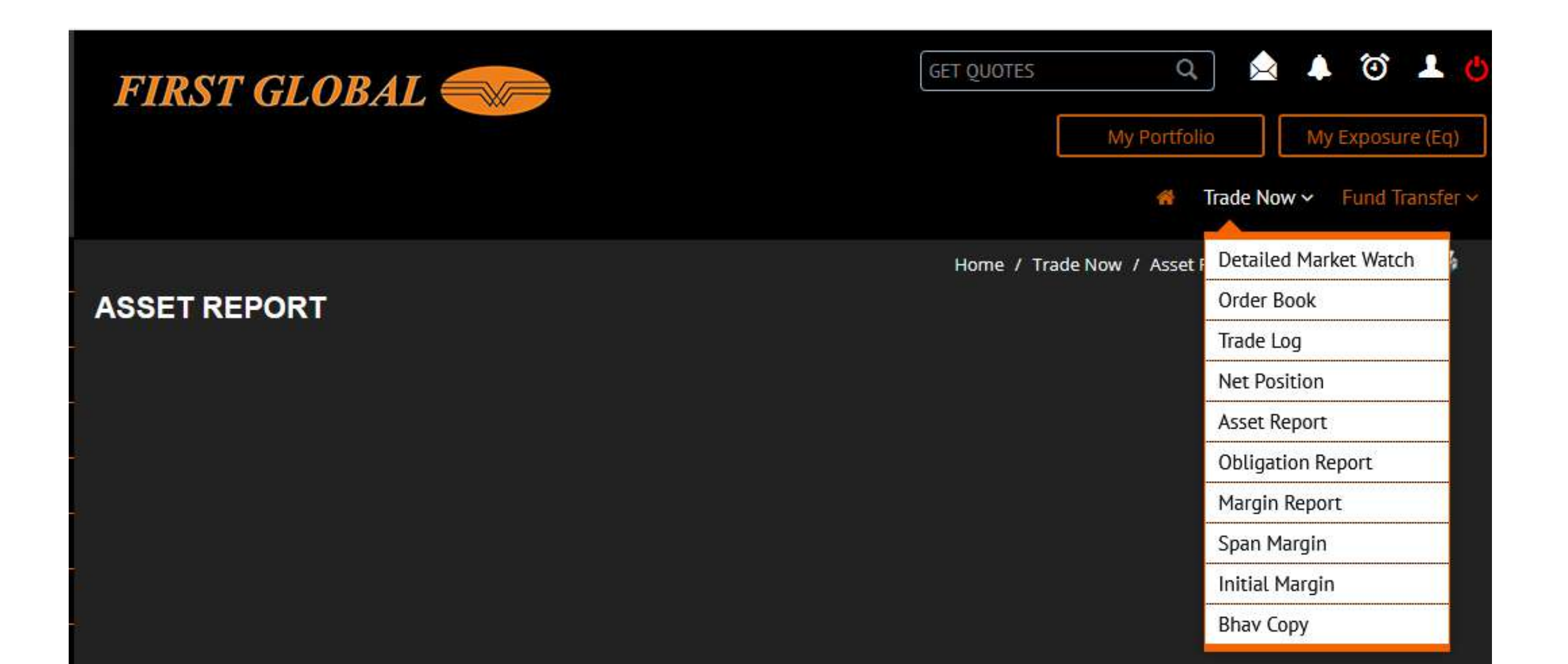

## To check Obligation Report Go to Trade now button & click on Obligation Report tab

| FIRS     | T GLOBAL 🗲       |     |   |           | GET Q        |               | Q<br>My Portfoli | io My E        | 🗿 上 🕚<br>xposure (Eq) |
|----------|------------------|-----|---|-----------|--------------|---------------|------------------|----------------|-----------------------|
|          |                  |     |   |           |              |               | *                | Trade Now 🗸 🛛  | und Transfer ~        |
|          |                  |     |   |           | Home         | / Trade Now / | Obligation I     | Detailed Marke | t Watch               |
| Obligati | ion Report       |     |   |           |              |               |                  | Order Book     |                       |
|          |                  | 0   |   | antin v T | handwat over | Mostlands     | Testine          | Trade Log      |                       |
| Action   | Exchange × Scrip | Qty | Q | y Q       | ty           | Qty           | Account          | Net Position   |                       |
|          | ( • ( • )        |     |   |           |              |               |                  | Asset Report   |                       |
|          |                  |     |   |           |              |               |                  | Obligation Rep | ort                   |
|          |                  |     |   |           |              |               |                  | Margin Report  |                       |
|          |                  |     |   |           |              |               |                  | Span Margin    |                       |
|          |                  |     |   |           |              |               |                  | Initial Margin |                       |
|          |                  |     |   |           |              |               |                  | Bhav Copy      |                       |

#### To check Margin Report Go to Trade now button & click on Margin Report tab

| FIRST GLOBAL ≪                  |        | GET QUOTES Q 😣 🌲 🧿 .                           |
|---------------------------------|--------|------------------------------------------------|
|                                 |        | Trade Now Fund Tran                            |
| Ruving Dowor                    |        | Home / Report / My Exp<br>Order Book           |
| Segment: EQUITY                 |        | Report as on: 22/8/20 Net Position             |
| Margin Deposit                  | ₹0.00  | Asset Report<br>Obligation Report              |
| Cash Margin                     |        | Margin Report                                  |
| Ledger Balance                  | ₹ 0.00 | Span Margin                                    |
| Fund Transfers                  | ₹ 0.00 | Initial Margin                                 |
| Credit For Sell                 | ₹ 0.00 | Bhav Copy                                      |
| Adhoc Cash                      | ₹ 0.00 |                                                |
| Lien Funds                      | ₹ 0.00 |                                                |
| Collateral Margin               |        | MARGIN USED     ₹0     MARGIN AVAILABLE     ₹0 |
| Margin Against Stock            | ₹ 0.00 |                                                |
| Margin Used                     | ₹ 0.00 |                                                |
| For EQUITY                      |        |                                                |
| Margin blocked for order/ Trade | ₹ 0.00 |                                                |
| Span Margin                     | ₹ 0.00 |                                                |
| Exposure Margin                 | ₹ 0.00 |                                                |
| M2M Loss                        | ₹ 0.00 |                                                |

## To check Span Margin Go to Trade now button & click on Span Margin tab

| FIRST GLOBAL                                                                                                    | ) 🚖 🌲 🧿 뵢<br>o My Exposure (Eq)<br>Trade Now ~ Fund Transfer |
|----------------------------------------------------------------------------------------------------|--------------------------------------------------------------|
| Home / Trade Now / Span Mome / Trade Now / Span Mome / | Detailed Market Watch                                        |
| Span Margin                                                                                                    | Order Book                                                   |
| Trading Y NetOption Y Span Y Add M2M Y Total Y Segment                                                                                                    | Trade Log                                                    |
| Client Code Account Exchange Available Requirement Margin Requirement Account                                                                                                    | Net Position                                                 |
| No Record Found !                                                                                                    | Asset Report                                                 |
|                                                                                                    | Obligation Report                                            |
|                                                                                                    | Margin Report                                                |
|                                                                                                    | Span Margin                                                  |
|                                                                                                    | Initial Margin                                               |
|                                                                                                    | Bhav Copy                                                    |

# To check Initial Margin Go to Trade now button & click on Initial Margin tab

(Select Exchange and Script as per requirement)

| FIRS                             | ST GLOBAL                                                                  |                                                 |                                                  |                                                  | Get Quotes                                                                                                    | Q<br>My Portfo               | lio M<br>Trade Now ~                                                                                                    | y Exposure (Eq)                                                     |
|----------------------------------|----------------------------------------------------------------------------|-------------------------------------------------|--------------------------------------------------|--------------------------------------------------|----------------------------------------------------------------------------------------------------|------------------------------|----------------------------------------------------------------------------------------------------|---------------------------------------------------------------------|
| nitial I                         | Margin                                                                     |                                                 |                                                  |                                                  | Home / Trade                                                                                                    | Now / Initial                | Detailed Ma<br>Order Book                                                                                                    | rket Watch                                                          |
| <b>F</b> 1                       |                                                                            |                                                 |                                                  |                                                  |                                                                                                    |                              | Trade Log                                                                                                    |                                                                     |
| Exchange :                       | Symbol :                                                                   | SEADCH                                          | 3                                                |                                                  |                                                                                                    |                              | Net Position                                                                                                    | 6                                                                   |
| FUNSE                            | 10                                                                         | SEARCH                                          |                                                  |                                                  |                                                                                                    |                              | Asset Report                                                                                                    |                                                                     |
| Exchange                         | ✓ Symbol                                                                   | 👃 Span                                          | × Exposure >                                     | Total                                            | Snan %                                                                                                    | Exposure                     | Obligation R                                                                                                    | leport                                                              |
| and the second second            |                                                                            | Margin                                          |                                                  | Margin                                           | - Charles - Charles - Char | Margin %                     | Margin Repo                                                                                                    | ort                                                                 |
|                                  |                                                                            |                                                 |                                                  |                                                  |                                                                                                    |                              | - A CONTRACTOR OF CONTRACTOR OF CONTRACTOR O | Chief Chief and the strengthene the strengthene the strengthene the |
| FONSE                            | TCS~F:29-Aug-19                                                            | 58,215.00                                       | 38,711.79                                        | 96,926.79                                        | 10.63                                                                                                    | 7.07                         | Span Margin                                                                                                    |                                                                     |
| FONSE<br>FONSE                   | TCS~F:29-Aug-19<br>TCS~F:26-Sep-19                                         | 58,215.00<br>58,495.00                          | 38,711.79<br>38,855.84                           | 96,926.79<br>97,350.84                           | 10.63<br>10.64                                                                                                    | 7.07<br>7.07                 | Span Margin                                                                                                    | n                                                                   |
| FONSE<br>FONSE<br>FONSE          | TCS~F:29-Aug-19<br>TCS~F:26-Sep-19<br>TCS~F:31-Oct-19                      | 58,215.00<br>58,495.00<br>58,845.00             | 38,711.79<br>38,855.84<br>38,934.49              | 96,926.79<br>97,350.84<br>97,779.49              | 10.63<br>10.64<br>10.69                                                                                                    | 7.07<br>7.07<br>7.07         | Span Margin<br>Initial Margi                                                                                                    | n                                                                   |
| FONSE<br>FONSE<br>FONSE<br>FONSE | TCS~F:29-Aug-19<br>TCS~F:26-Sep-19<br>TCS~F:31-Oct-19<br>TCS~S:Aug19-Sep19 | 58,215.00<br>58,495.00<br>58,845.00<br>6,028.00 | 38,711.79<br>38,855.84<br>38,934.49<br>38,641.09 | 96,926.79<br>97,350.84<br>97,779.49<br>44,669.09 | 10.63<br>10.64<br>10.69<br>1.1                                                                                                    | 7.07<br>7.07<br>7.07<br>7.07 | Span Margin<br>Initial Margi<br>Bhav Copy                                                                                                    | n                                                                   |

#### To check Bhav Copy Go to Trade now button & click on Bhav Copy tab

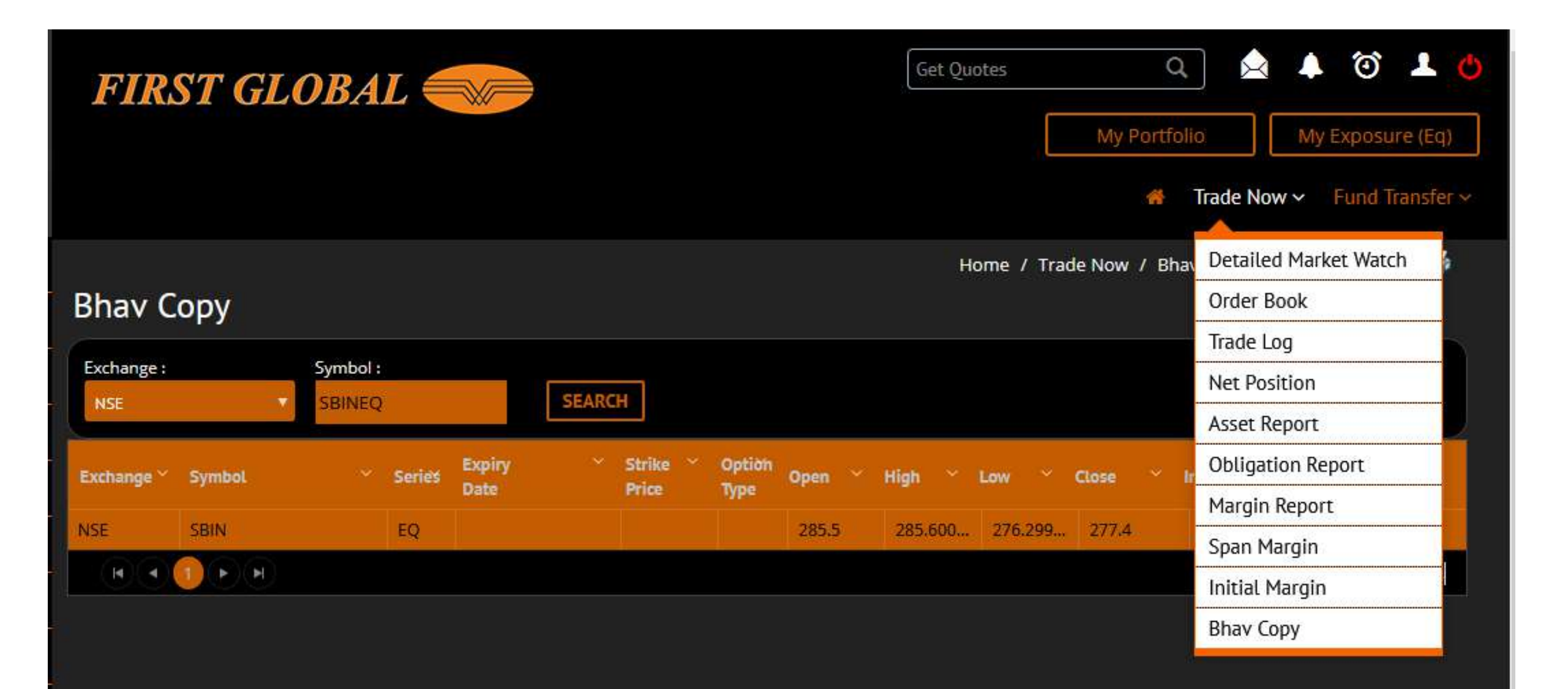